## **Overview**

This guide is for the setup of Solo™. The Practice Admin is responsible for:

- Configuring Practice Users and Labels
- Managing Notifications, Patients, and Appointments
- Downloading Data for Analysis
- Configuring Care Locations for Urgent Care, Direct Calls, and Encounters
- Configuring Fax Contacts and Waiting Rooms for Patient Journeys
- and more.

## The Dashboard

The **Dashboard** is divided into a left navigation and middle panel, and tool bar.

| Telodec (1)                       |                    |             | <li>Prac</li> | tice Admin 🗸 🔓                                      |
|-----------------------------------|--------------------|-------------|---------------|-----------------------------------------------------|
| O (<br>E Queue                    | Walting Rooms      | <b>(8</b> ) | ٢             | Dr. Michael Fischer<br>Profile<br>Practice Settings |
| Care Locations                    | Calgary Hospital   |             |               | Pre-Call Diagnostics<br>Support<br>Log Out          |
| <ul> <li>Waiting Rooms</li> </ul> | California Welline | P55         |               | • \$ >                                              |
| Add Waiting Boom +                | Coleta Hospital    |             |               | ¢ >                                                 |

The left navigation panel provides functionality for Queue, Care Locations, and Waiting Rooms. The **Middle Panel** allows content for the topic chosen from the left navigation panel to be modified. The **Tool Bar** enables the Practice Admin to set a profile, configure users, and settings. The **Right Panel** is the Patient panel, Filter, Waiting Room info panel and more.

## **Practice Admin Setup**

Practice Admin are responsible for configuring practice settings:

- The MRN and Account number Labels should integrate for HL7 integration.
- Practice User. The Practice Admins can add, edit, enable, or disable features. Practice Users. Select Practice Settings from the User icon dropdown.
- Select **Practice Users** to populate the middle with a list of users, add a new user, and select **Create new user**.

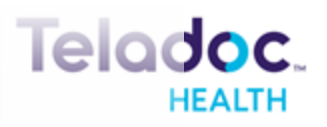

# **Teladoc Health™ Practice Admin Quick Reference Guide**

- Automatic Notifications, Hours of Operation, the practice Start Page, and more.
- Communication through email, SMS, a browser, or Tiger Connect.
- Care Locations or Teladoc Health specific devices.
- Locations are physical places where care is managed.
- Fax Contacts are used for important communications.
- Waiting Rooms are configured for different patient journeys. Archive inactive Waiting Rooms and restore them at any time.

| Archive                                                                         |
|---------------------------------------------------------------------------------|
| Waiting rooms with outstanding appointments or active calls cannot be archived. |
| Archive this waiting room                                                       |

#### Select a Waiting Room

Select a Waiting Room Name, and Service Line and Service Types.

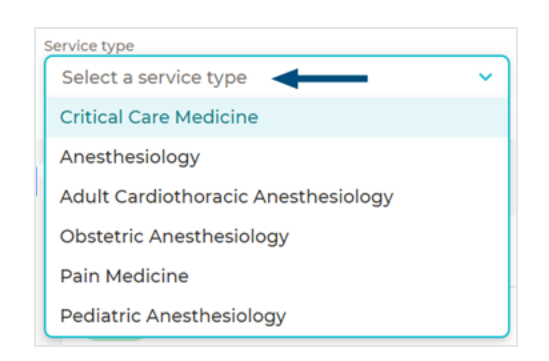

# Select a checkbox or enter information to enable.

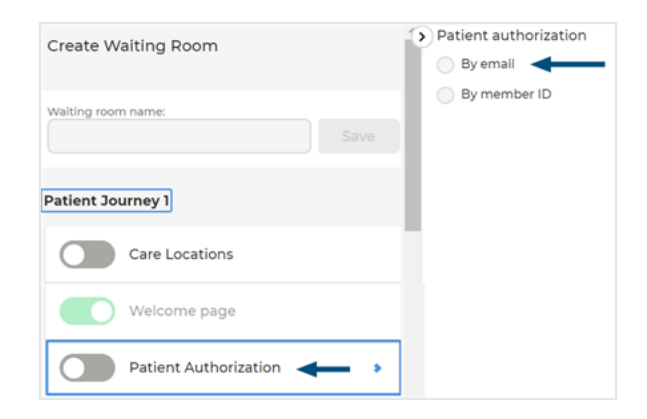

A toggle turns green when enabled.

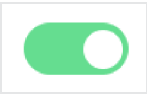

7402 Hollister Avenue, Goleta, CA 93117

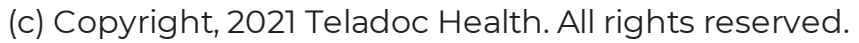

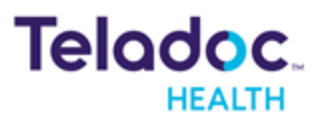

# **Teladoc Health™ Practice Admin Quick Reference Guide**

#### Waiting Room Toggles

#### **Patient Journey:**

- **Care Locations** enables a list of Teladoc Health devices.
- **Patient Authorization** enables how patients receive authorization codes.
- Instructions provides assistance.
- **Demographics** enables collection of information during patient check-in
- Eligibility allows providers to access patient services.
- **Reasons for a visit** enables up to 10 reasons for a visit.
- **Smart Vitals** allows Providers to acquire and record patient vitals.
- **Consent forms** enables forms during Intake. Note, that Scheduling, Insurance, Consent forms, and Payment toggles are only for Teladoc Health's Intake module.

- Medical Questionnaires enables a variety of medical questionnaires.
- **Telehealth** enables virtual encounters.
- **Survey** enables a variety of surveys. The Practitioner and Patient may opt out.
- and more.

#### **General Settings:**

- Hours of Operation enable Waiting Room hours.
- **Reasons** enables up to 10 reasons for a visit.
- Visit Window enables a before, after, or both, followed by minutes a patient waits before entering a Waiting Room.
- **Patient Notifications** enables notifications.
- **Permissions to Enter** enables participants to request to enter an encounter.

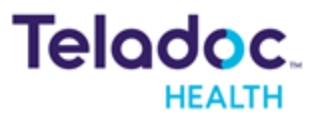

## **Teladoc Health™ Practice Admin Quick Reference Guide**

- Group Calling enables
   Practitioners to invite and
   remove participants from an
   encounter.
- EHR Mapping enables EHR mapping.
- Select a Service Page enables Waiting Rooms to be accessed from select-a-service page.
- Smart Notes enables
   Practitioners to capture data
   during an assessment,
   encounter, and more.
- Allow only New Patients ensures that all patients are created new.

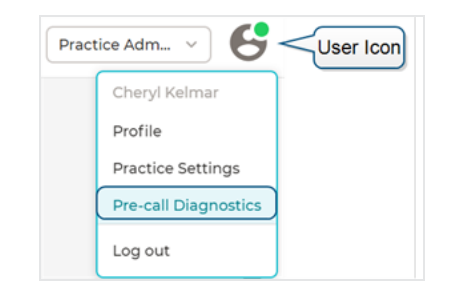

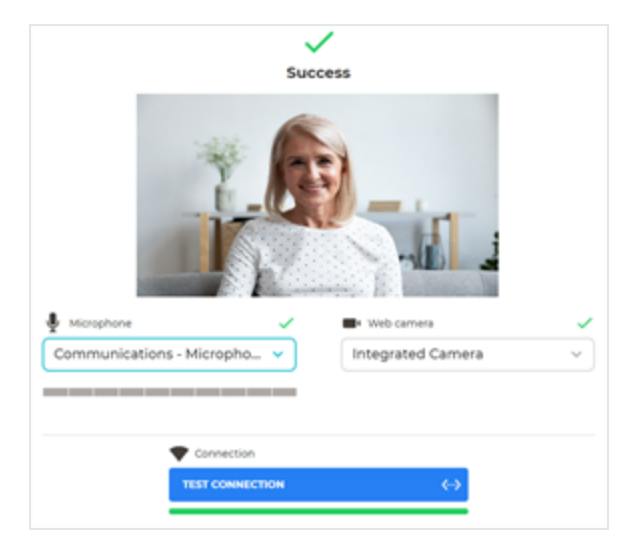

#### **Add Fax Contacts**

Add by selecting **Practice Settings** from the User icon and **Fax Contacts** from the left navigation panel. Then, select **Add New** or **Unknown numbers** 

### **Test Your Connectivity**

Select **Pre-call Diagnostics** from the User icon menu.

Select **Connectivity Test**. If the test was successful, a green arrow will display.

CAUTION: Backup is recommended. Contact Support at (877) 484-9119.

7402 Hollister Avenue, Goleta, CA 93117

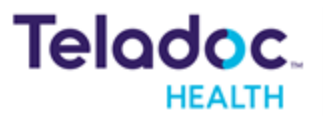

(c) Copyright, 2021 Teladoc Health. All rights reserved.